# 口座開設マニュアル

# 目次

| XM TRADING 口座開設手順 | 2 |
|-------------------|---|
| 口座開設              | 2 |
| 必要書類のアップロード1!     | 5 |
| 口座準備完了            | 0 |
| 入金                | 1 |

#### XM TRADING 口座開設手順

#### 口座開設

弊社提携リンクから外れないように、必ず以下リンクをクリックし口座開設を行って下さい。

https://clicks.affstrack.com/c?c=570492&l=ja&p=1

リンクより XM ヘアクセス。 続行するをクリック

# 本ウェブサイトはクッ キーを利用します

「続行する」をクリックすることにより、お客様は 弊社ウェブサイトのクッキーの初期設定に同意しま す。

# 続行する

XMTradingは、弊社ウェブサイトを使い勝手よくご 利用いただけるようクッキーを使用します。いくつ かのクッキーは、ログイン等の主要な機能を提供す るために必要であり、無効にすることはできませ ん。その他のクッキーはウェブサイトの性能向上や お客様ご自身のコンテンツ内での体験向上に役立つ ものであり、ソーシャルメディア機能の提供やトラ フィックの分析を行います。当該クッキーには、お 客様の弊社ウェブサイトのご利用を追跡する第三者 のクッキーも含まれる可能性があります。クッキー の設定はいつでも変更いただけます。 必要事項を入力してください。 ステップ1

# 個人情報

\* 下のお名前 (例) Taro

## ミドルネーム (該当する場合)

\* 姓 (例)Yamada

#### \* 居住国

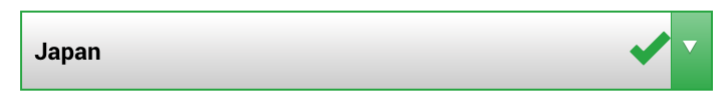

#### \* 希望言語

選択してください

#### \*コード

+81

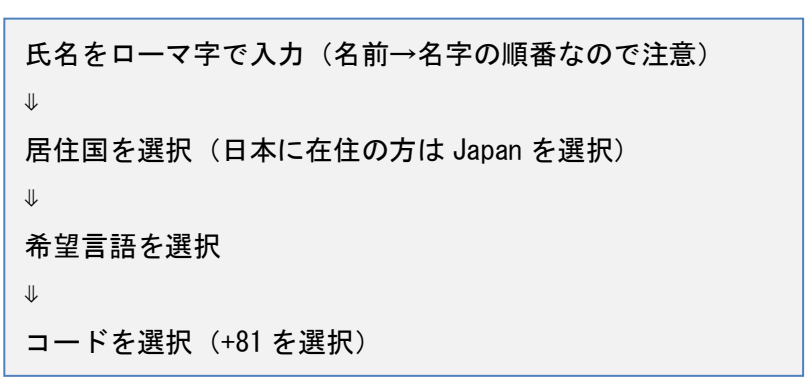

\* 電話

\*Eメール

ヒント: お客様お一人につき一つのEメールアドレスの みご利用いただけます

取引口座詳細

\*取引プラットフォームタイプ

MT4 (FXならびに株価指数、金属、エネルギーのCFD商品

\* 口座タイプ

スタンダード (1 lot=100,000)

電話番号を入力 ↓ Eメールを入力(Eメールは必ず受けとれるアドレスを入力し ます)

# 取引口座詳細

\*取引プラットフォームタイプ

MT4 (FXならびに株価指数、金属、エネルギーのCFD商品)  $\mathbf{\nabla}$ 

\* 口座タイプ

スタンダード (1 lot=100,000)

## 確認

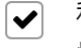

▲はニュースレターや企業ニュース、商品の最新 情報を受け取ることに同意します。

# ステップ2へ進む

取引プラットフォームタイプを選択(MT4 を必ず選択してく ださい) ₩ ロ座タイプを選択(スタンダードを選択してください) ₩ チェックボックスをクリック ₩ ステップ2へ進むをクリックし次に進んでください。

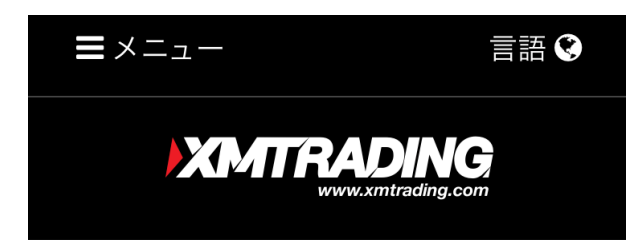

# リアルロ座の登録 2/2

○ ご登録完了までの推定時間は2分です

 ◆ 英語のアルファベット文字のみを用いて以下のフォ −ムを完成させて下さい。(ただし、ステップ2のカ ナ表記と記載のある氏名入力欄を除く)。

□ Eメール連絡をすべて滞りなくお受け取りいただけ るよう、site@xmtrading.com からのEメールが迷惑メ ールフォルダに紛れないよう設定をお見直しくださ い。ドメイン名「@xmtrading」を連絡先リストに追加 することで、弊社からのEメールが迷惑メールフォルダ に紛れることを防ぐことができます。

## 個人情報

\*下のお名前(全角カナ表記)

\* 姓(全角カナ表記)

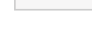

\* 生年月日

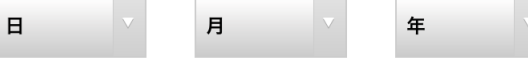

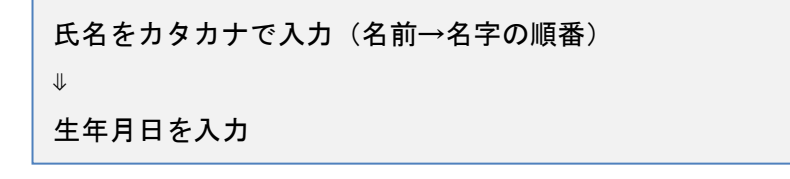

# 住所詳細

\*都道府県・市

\*番地・部屋番号

\*区町村・町名

\* 郵便番号

ヒント: 記入されている住所が確認書類に記載されてい る住所と同一であることをご確認ください。

#### \*納税義務のある米国市民ですか?

いいえ

住所を入力 ↓ 「納税義務のある米国市民ですか?」の欄は「いいえ」を選 択 (アメリカへ住んでいる場合は「はい」を選択します)

# 取引口座詳細

\* 口座の基本通貨

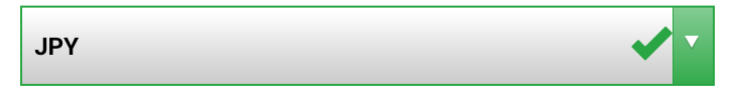

\* レバレッジ

1:888

\* 口座ボーナス

はい、ボーナスの受け取りを希望します。

# 投資家情報

\*投資額 (USD)

選択してください

\*取引の目的および性質

選択してください

ロ座の基本通貨を選択(JPY を選択してください) ↓ レバレッジを選択(1:888 を選択してください) ↓ ロ座ボーナスを選択(はい、を選択してください)

## 投資家情報

\* 投資額 (USD)

選択してください

\*取引の目的および性質

選択してください

\* 雇用形態

選択してください

\* 学歴

選択してください

\* 所得総額(米ドル)はいくら位だと推定できます か?

選択してください

\* 純資産(米ドル)はいくら位だと推定できますか?

選択してください

| 投資額を入力(ドル換算で概算を入力してください) |
|--------------------------|
| $\downarrow$             |
| 取引の目的及び性質を選択             |
| $\downarrow$             |
| 雇用形態を選択                  |
| $\downarrow$             |
| 学歴を選択                    |
| $\downarrow$             |
| 所得総額を入力(ドル換算で入力ください)     |
| $\downarrow$             |
| 純資産を入力(ドル換算で入力ください)      |
|                          |

## 口座パスワード

**ロ座パスワード**欄には、小文字、大文字、数字の3種 類の文字を含める必要があります。

\* 口座パスワード

\*パスワードの確認

## 確認

私は、利用規約、注文執行方針、リスク開示、一般的なリスク開示、利益相反に関する方針、友人紹介プログラム、口座開設ボーナスの利用規約、 ロイヤリティプログラムの利用規約、ボーナスプログラムの利用規約、および個人情報保護方針の全文を注意深く読み、完全に理解した上で、それを完全に受諾、同意することを宣言します。

ロ座パスワードを入力 (ログイン時に使用するパスワードを入力してください) ※パスワードは忘れないようメモしてください。

## 確認

✓ 私は、利用規約、注文執行方針、リスク開示、一般的なリスク開示、利益相反に関する方針、友人紹介プログラム、口座開設ボーナスの利用規約、ロイヤリティプログラムの利用規約、ボーナスプログラムの利用規約、および個人情報保護方針の全文を注意深く読み、完全に理解した上で、それを完全に受諾、同意することを宣言します。

# リアルロ座開設

Tradexfin Limitedは、証券ディーラーライセンス番号SD010の 下、セーシェル金融庁(FSA)により規制されています。 | <u>個人</u> <u>情報保護方針</u> | <u>クッキーに関する方針</u> | <u>契約条件</u>

TPS Management Limitedの所在地は、Steliou Mavrommati 80B, Agios Pavlos, 2364, Nicosia, Cyprusです。 TPS Management LimitedはTradexfin Limitedが完全に所有していま

チェックボックスをクリック ↓ リアルロ座開設をクリック

#### 口座開設確認

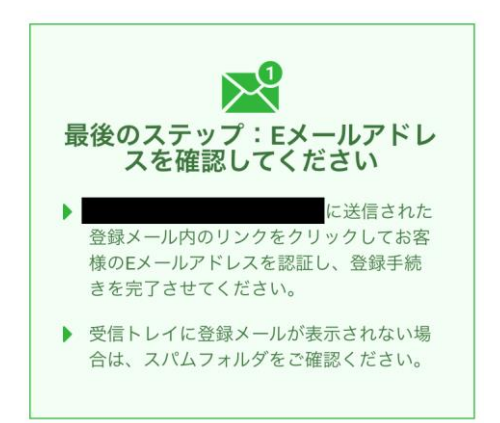

ロ座開設確認の画面が表示された後登録した E メールアドレスを確認

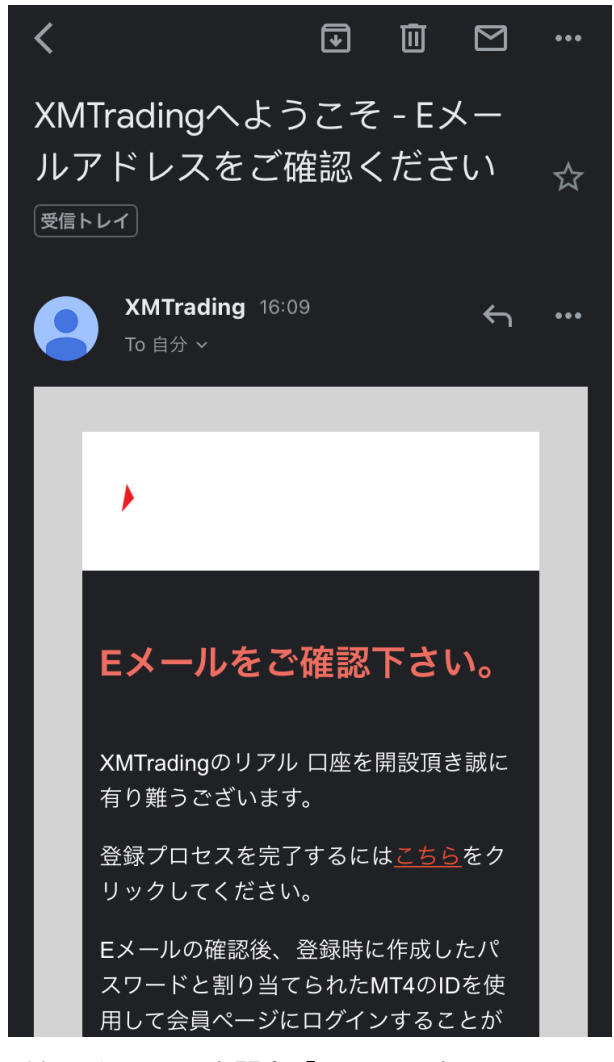

受信したメールを開き「こちら」をクリック

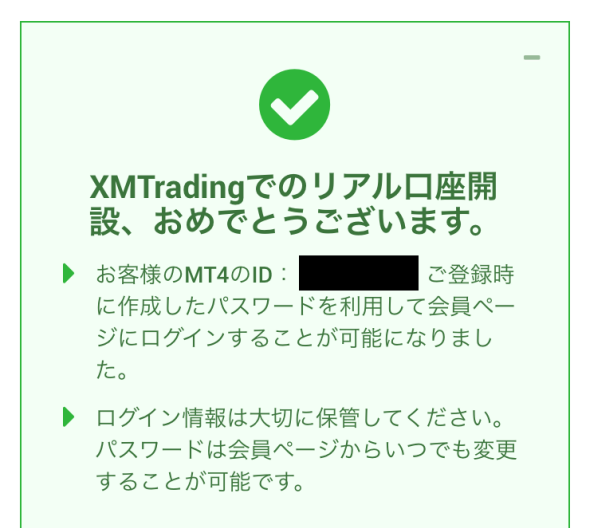

## 会員ページへのアクセス

お会員ページへのログインには、 MT4/MT5 のリアル 口座番号とパスワードをご利用ください。

ログイン

#### MT4/MT5 ID(リアルロ座)

ログイン

パスワード

パスワード

パスワードをお忘れですか?

MT4ID とパスワードを入力しログイン ※MT4ID とパスワードは2通目に届くメールに記載されています。

| <        |                                                                                      | €               | Ū                   | $\square$        | ••• |
|----------|--------------------------------------------------------------------------------------|-----------------|---------------------|------------------|-----|
| XM<br>座( | ITradingへよう<br>の詳細 <sub>受信トレイ</sub> )                                                | こそ              | - お                 |                  | ☆   |
| 9        | XMTrading 16:11<br>To 自分 ~                                                           |                 |                     | ←                | ••• |
|          |                                                                                      |                 |                     |                  |     |
|          | •                                                                                    |                 |                     |                  |     |
|          | 口座の詳細                                                                                |                 |                     |                  |     |
|          | <b>XMTrading</b> をお選び<br>ございます。                                                      | 頂き誠い            | こありカ                | べとう              |     |
|          | お客様のMT4のID:<br>XMTradingのMT4プ <sup>・</sup><br>ーバー <mark>XMTrading-R</mark><br>てください。 | ラットフ<br>eal 49は | ・ごれ<br>マォーム<br>こログイ | 希望の<br>からサ<br>ンし |     |
|          | ご登録時に作成した。<br>て会員ページにログ・                                                             | パスワー<br>インする    | -ドを利<br>ることが        | l用し<br>「可能       |     |

こちらのメールは重要ですので大切に保存してください。

## 必要書類のアップロード

ログイン後

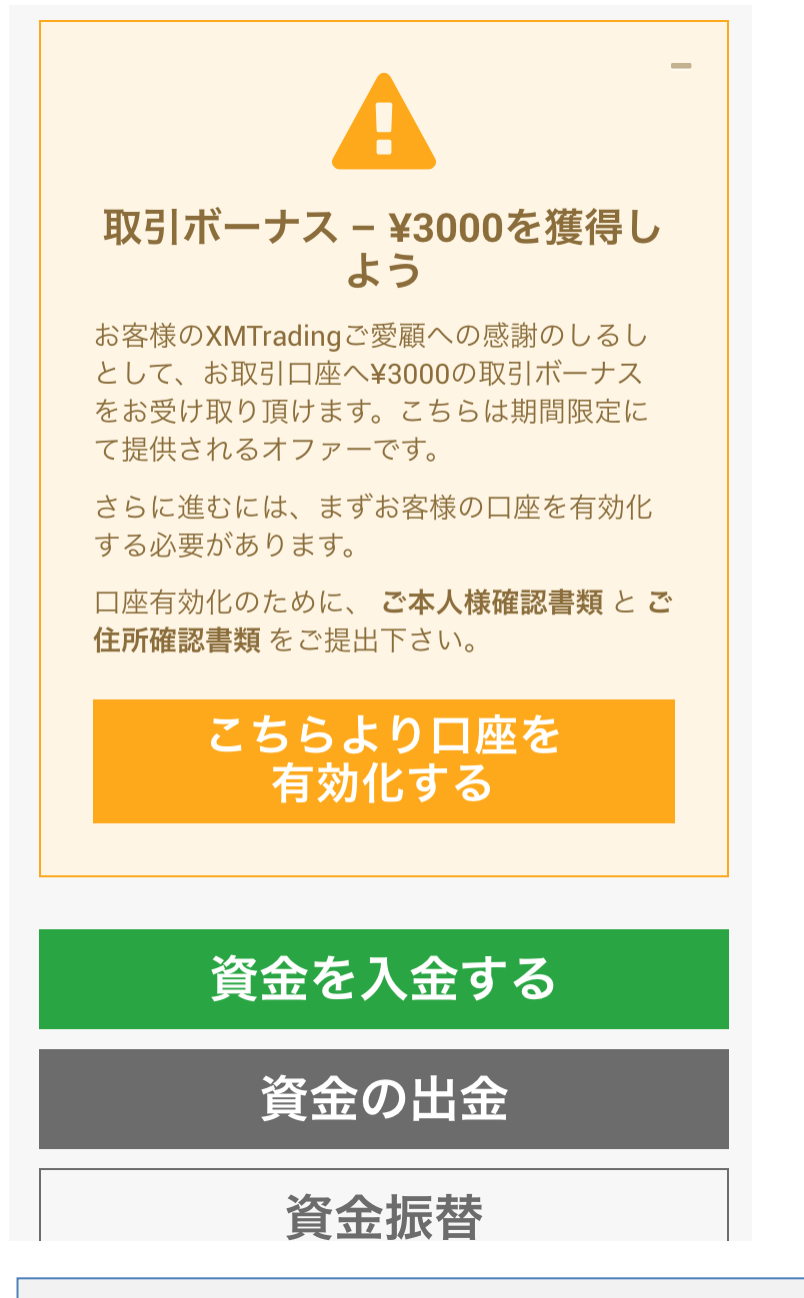

口座を有効化するをクリック

## 追加情報が必要です - CRS

#### 共通報告様式 (CRS)

共通報告様式(Common Reporting Standard: CRS)に準拠するべく、XMTradingは取引口座を 保有している全てのお客様から追加情報をいた だく必要がございます。

以下のフォームに必要な情報を入力してくださ い。

| 納税国を選択してください:<br>Japan<br>送信 | • |
|------------------------------|---|
| Japan<br>送信                  |   |
| 送信                           |   |
| マノエンバーナスキレマノギナル。             |   |
|                              |   |
| 12345678901                  |   |
| 確定                           |   |
|                              |   |

入力後確定をクリック

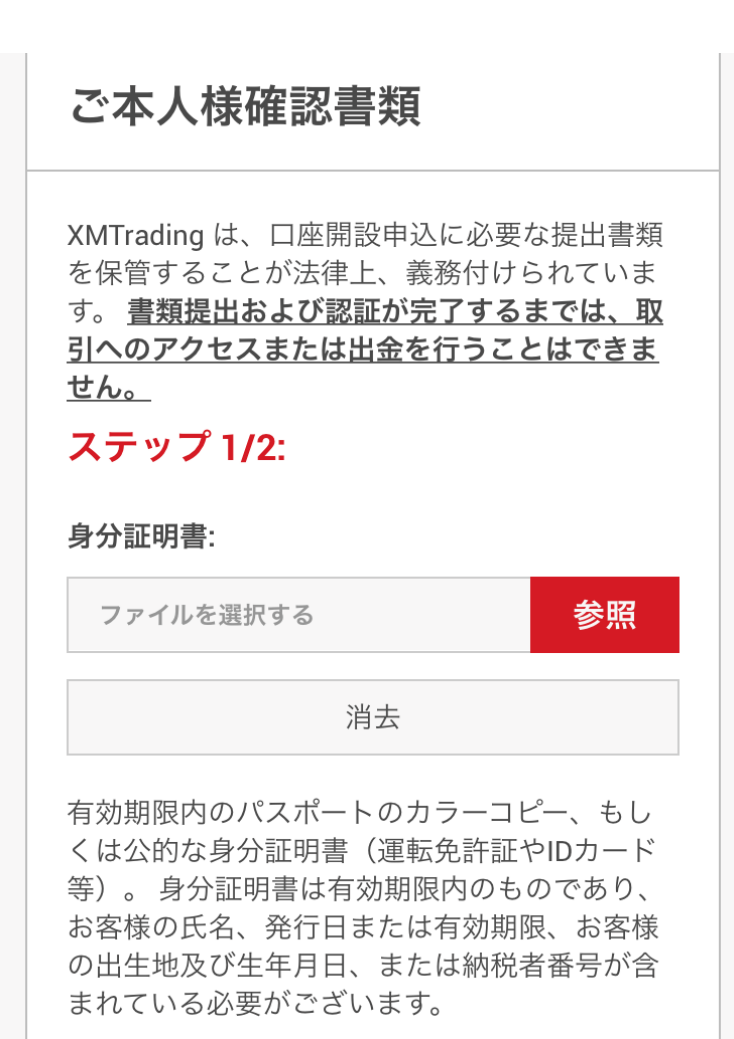

本人確認書類を選択

有効期限内のパスポートのカラーコピー、もし くは公的な身分証明書(運転免許証やIDカード 等)。身分証明書は有効期限内のものであり、 お客様の氏名、発行日または有効期限、お客様 の出生地及び生年月日、または納税者番号が含 まれている必要がございます。

#### ステップ 2/2:

#### 住所確認書:

| ファイルを選択する               | 参照   |
|-------------------------|------|
| 消去                      |      |
| <b>島近の公共料全の詰求書(雷気 ガ</b> | 7 水道 |

電話、インターネットおよび/もしくはケーブ ルテレビ接続等)、もしくは日付が過去6カ月以 内に発行された銀行の利用明細書で、お客様の 登録住所が確認できるもの。

書類をアップロードする

#### 住所確認書を選択

必要情報は本人確認書類として

・マイナンバーカード/住民基本台帳カード

- ・パスポート
- ・運転免許証

のいずれかを提出し、

住所証明書類として

・公共料金・携帯電話・インターネット、銀行の利用明細

・住民票

のいずれかを提出してください。

「書類をアップロードする」をクリック

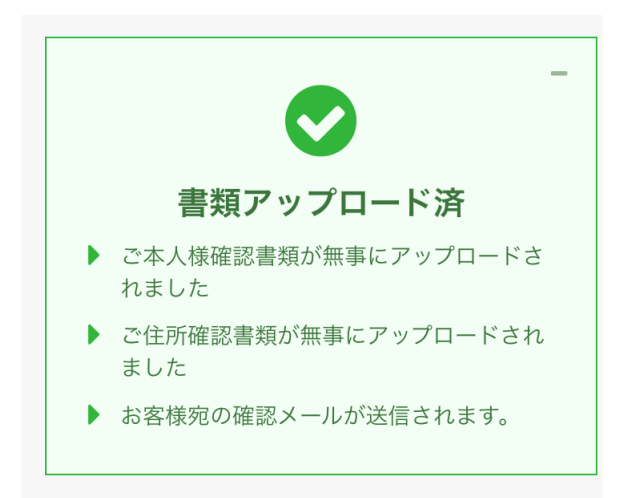

アップロード後確認メールが来るので確認してください。

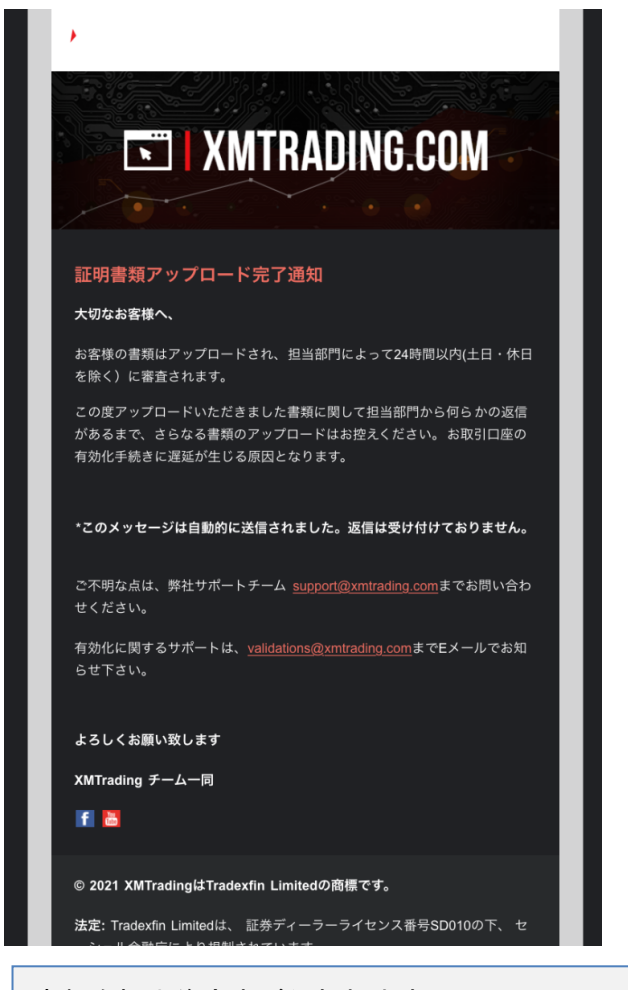

書類を提出後審査が行われます。 審査には時間を要する場合がございますので上記書類提出はお早めにお願 いいたします。

## 口座準備完了

ロ座の審査が通過した場合以下のメールが届きます。 これでロ座の準備は完了です。

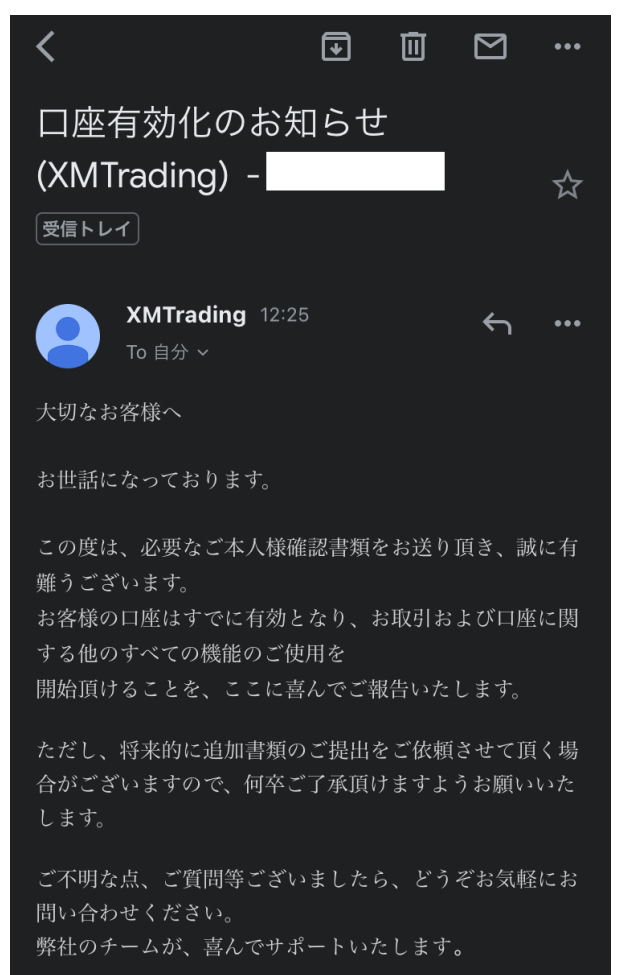

# 入金

ロ座準備が完了した後はトレードする為の入金を行います。 ※最初はボーナスを利用しトレードを始めることをおすすめします。

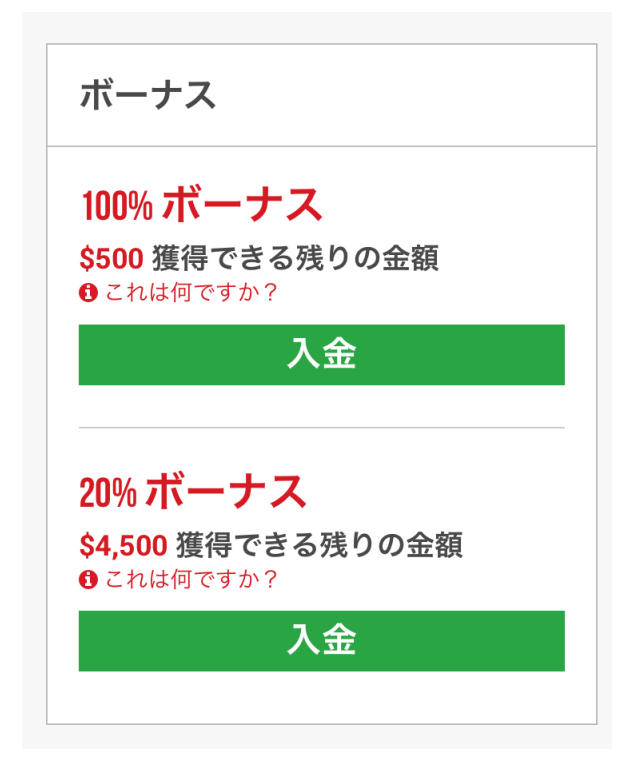

入金をクリック

| 入金方法               |   |
|--------------------|---|
| oitwallet          |   |
| Bitwallet          | l |
| 入金                 | l |
| VISA               |   |
| Credit/Debit Cards |   |
| 入金                 |   |
|                    |   |
|                    |   |

入金方法を選択(おすすめはbitwallet 又はクレジット入金です。) その後各入金方法に従い入金を完了させてください。

入金完了後MT4とEAの設定を行います。